# Administratie

## Hoe stel ik 2-staps authenticatie in?

Deze instructie beschrijft het instellen van 2-staps authenticatie voor het klantenpaneel.

Authenticatie in twee stappen houdt in dat u naast een gebruikersnaam en wachtwoord, ook een authenticatie code in moet vullen om in te loggen in het klantenpaneel. Deze authenticatie code wordt gemaakt door een authenticator applicatie welke u op uw computer of smartphone kunt gebruiken. Kies binnen de applicatie voor een "op tijd gebaseerde" code. Deze 2-staps authenticatie zorgt voor extra bescherming tegen indringers.

### Voorbeeld apps die u kunt gebruiken

- Google authenticator (Android)
- <u>Google authenticator (iOS)</u>
- Authy authenticator (Mac)

#### Stap 1: Inloggen op het klantenpaneel

Login op het klantenpaneel van uw aanbieder.

#### Stap 2: Instellen 2-staps authenticatie

Navigeer naar **Mijn account > 2-staps authenticatie instellen** Volg de verdere instructies zoals weergegeven op het scherm.

Unieke FAQ ID: #1551 Auteur: Helpdesk Laatst bijgewerkt:2020-12-08 11:03